# MD60 / MD65 OIM Quick Reference

Model Numbers MD1CC, MD4LCD-PNL, and MD4ALCD

Instruction Manual D2-3508-2

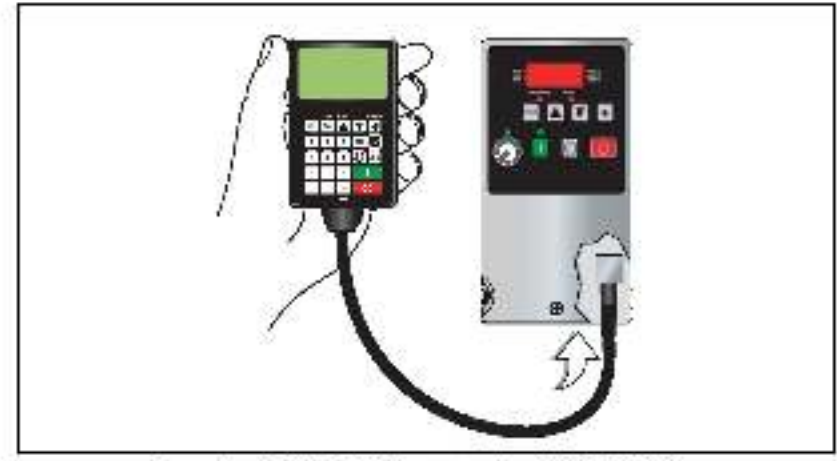

Figure 1 - MB1CC OIM Connected to an MD60 AC Drive.

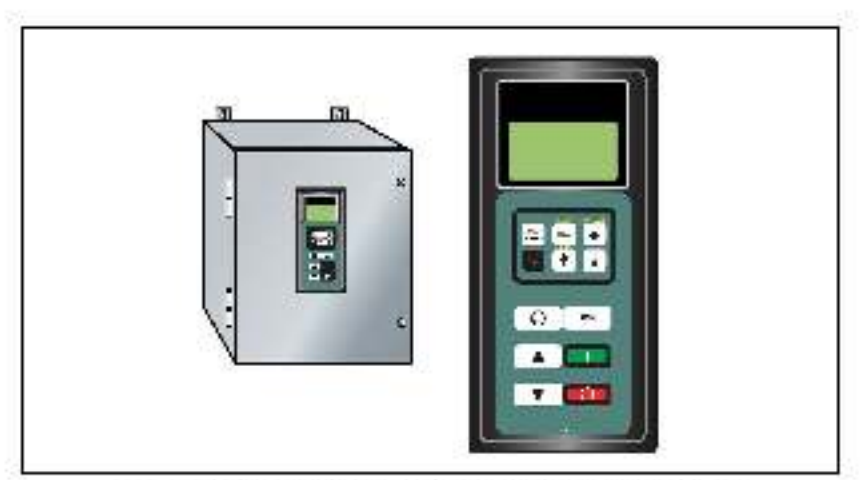

Figure 2 - MD4LCD-PNL or MD4ALCD OIM Mounted to Cabinet

Rockwell

ND60 and MD65 are trademarks of Rockwell Automation.

©2004 Bocksei Automation. All rights reserved. Automation

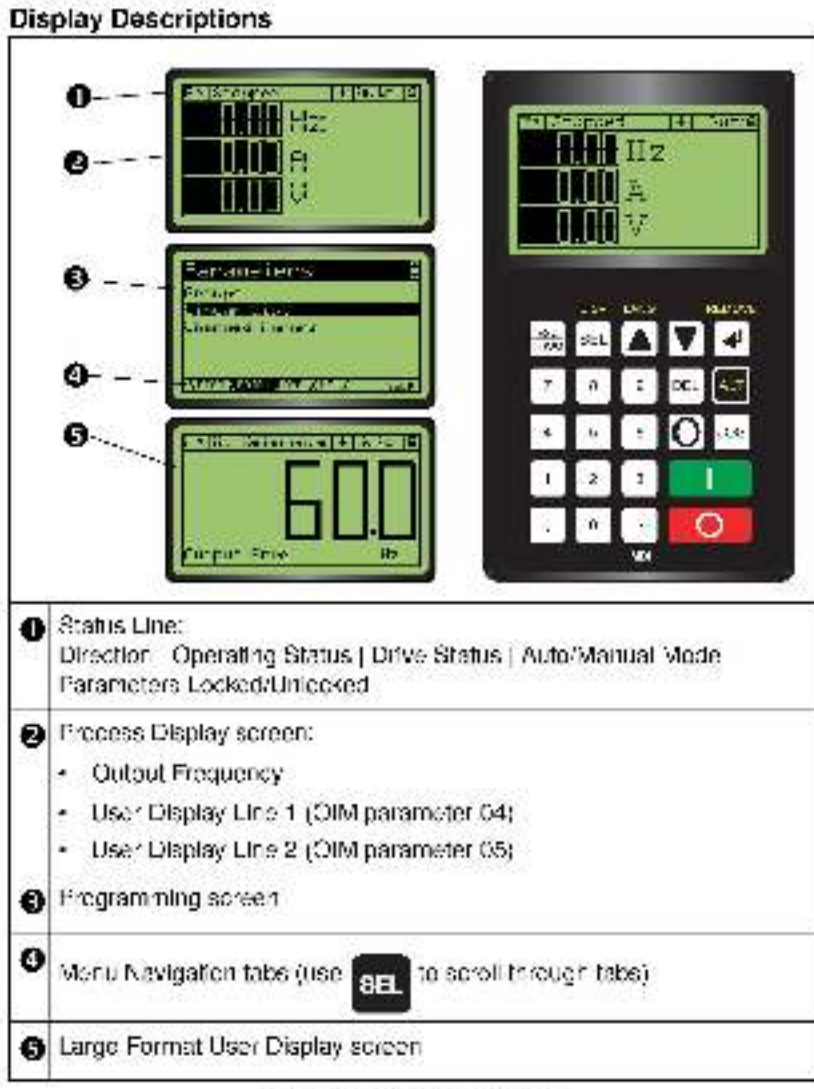

Figure 3 - Display Descriptions

#### **Key Descriptions**

Table 1 - Key Descriptions

| Key      | Description                                                                                          |
|----------|----------------------------------------------------------------------------------------------------|
| PTCB     | Exit a monu, cancel a change to a parameter value, or acknewledge a fault or alarm.                  |
| SEL      | Select a d'g't, select a b't, er selec, a monu tab                                                   |
|          | Scroll through options, increase a value, or toggle a bit,                                           |
|          | Used to increase Speed Reference on MD1CC<br>Process Display screen. <sup>1</sup>                    |
| V or 🕂   | Scroll through options, decrease a value, or toggle a<br>bit.                                        |
|          | Used to decrease Speed Reference on MD1CC<br>Process Display screen.                                 |
|          | Enter a monul, onter odit mode in a parameter screen, or save a change to a parameter value.         |
| AIT      | Access the function associated with a programming key:                                               |
| -17      | <ul> <li>ALT-D SP toggles between the Process Display and<br/>Large Format Display.</li> </ul>       |
|          | · ALT-LANG selects language used (when available).                                                   |
|          | <ul> <li>ALT-REMOVE allows the OIM to be disconnected<br/>without causing a fault.</li> </ul>        |
|          | Start the drive.                                                                                     |
| 0        | Stop the drive or clean a fault.                                                                     |
| 0        | Change direction.                                                                                    |
| JOG      | Jog the drive.                                                                                       |
| 0 9      | Type parameter numbers and values. (Available only with MD1CC.)                                      |
| DEL . ++ |                                                                                                    |
| <b>T</b> | Speed Reference increase and decrease. <sup>1</sup> (Available<br>only with MD4LCD-PNL and MD4ALCD.) |

<sup>1</sup> Speed Reterence increase and decrease keys are operational only when the OIM is the MOI Master. See OIM parameterin 2 - (MVS Status) to view the OTM's active device type.

## Menu Navigation Tabs

Table 2 - Menu Navigation Tabs

| Tabs  | Description                                                                                                    |
|-------|----------------------------------------------------------------------------------------------------|
| d AG  | The Diagnostics tab is used for displaying faults, the device<br>(drive or peripheral) status and version.                                                 |
| PARAM | The Parameter tab is used for parameter editing. Parameters<br>can be displayed in groups, in a linear list, or only those<br>changed from their defaults. |
| DSEI  | The Device Select tab is used to select the device (drive or<br>peripheral) the OLM is to access.                                                          |
| MEM   | The Memory Storage tab is used for OIM CopyCat (uploading/<br>downloading configurations to the OIM EEP FOW).                                              |
| OIM   | The OIM Setup Tab is used to access OIM parameters, view<br>the OIM version, and to edil the Heference text when a user-<br>defined Heference is used.     |

### Parameler List

Table S – OIM Parameter List

| No. | Name and Description                                                                                                    | Details                                  |                                                                                                    |  |
|-----|----------------------------------------------------------------------------------------------------|------------------------------------------|----------------------------------------------------------------------------------------------------|--|
| 00  | (Startup Display) - Selects the display screen<br>shown when the OIM is powered up.                                                                                                    | Detault:<br>Values:<br>Type:             | C = Main Menu<br>C = Main Menu<br>1 = Process Disp<br>2 = Large Disp<br>3 = StartucParam<br>Read Write |  |
| 032 | (Startup Param) - Selects the parameter to be<br>displayed it parameter 001 (Startup Display) a<br>set to 3 "Startup Param".                                                                                | Detault:<br>Minimum,<br>Maximum<br>Type: | 1<br>1<br>55535<br>Fead-Write                                                                          |  |
| 005 | Reserved                                                                                                    |                                          |                                                                                                    |  |
| 001 | {User Disp Line 1} - Selects the parameter to<br>claptay on User Disp ay Line 1 of the Process<br>Display screen. For example, setting to S<br>selects parameter D503 (Culput Current) on<br>an MD60 drive. | Delaut.<br>Minimum:<br>Maximum<br>Typet  | 3<br>1<br>85585<br>Read-Write                                                                          |  |
| 035 | (User Disp Line 2) - Selects the parameter to<br>display on User Display Line 2 of the Process<br>Display screen. For example, setting to 5<br>selects parameter 2005 (DC Bus Vollaget on<br>an M 260 drive | Default:<br>Minimum:<br>Maximum<br>Type: | 5<br>1<br>85535<br>Read-Write                                                                          |  |

Table 3 - OIM Parameter List

| No. | Name and Description                                                                                                    |                                            | Detalls                                                                                |
|-----|----------------------------------------------------------------------------------------------------|--------------------------------------------|----------------------------------------------------------------------------------------|
| 026 | (Large Diap Param) - Selects the parameter<br>to cisplay on the Large Format User Display<br>screen.<br>For example, selling to 1 selects parameter<br>DC01 (Culput Fred) on an MD60 crive.<br>Selling to 0 enables the Scaled Reference to<br>be displayed.                                                                                                    | Delsull.<br>Minimum<br>Maximum.<br>Type.   | o<br>65535<br>Reac-Write                                                               |
| 007 | (LCD Contrast) - Sets the LCD contrast level.                                                                                                    | Default:<br>Minimum<br>Maxintunt,<br>Type: | 50%<br>0%<br>100%<br>ReapWrite                                                         |
| 008 | (Reset Device) - Selling to " "Tesel" resels<br>C.M.<br>Setting to 2 "Set Delsuits" resets OIM<br>parameters to factory settings. The parameter<br>vslue returns to 0 "Resdy" after the resel<br>function is complete.                                                                                                    | Delsull.<br>Values.<br>Type.               | 0 = Ready<br>0 = Ready<br>1 = Rese.<br>2 = Se, Delsuils<br>Reap-Write                  |
| 009 | (Device Type) - Selects the OIM's device type.<br>When set to 0 'Auto,' the OIM is automatically<br>configured as a ther an 'ADI Master or Stave<br>depending on the presence of other peripheral<br>devices.                                                                                                    | Default.<br>Values.<br>Type.               | 0 = Auto<br>0 = Auto<br>1 = Stave<br>2 = Master<br>ReapWrite                           |
| 0-0 | (MPS Status) - Displays the OIM's active device type.                                                                                                    | Dels.ull.<br>Values:<br>Type.              | N/A<br>1 = Slave<br>2 = Masler<br>Read Only                                            |
| 0-1 | (OIM Ref Preset)<br>Zero Start - O'M Reference is always 0.0 sl<br>power on.<br>Host Output - OIM will assume the Host's<br>putput 'eadback (bumpless transfer) and<br>preset is Deference when the Reference is<br>configured to be received on the RS-485 port.<br>This can be verified by viewing Diagnostics/<br>Device Status/Remote Freq Ref = 1.<br>Last OIM Ref - OIM will store the OIM<br>Reference in SEPROM each time it is<br>changed. O M Reference is restored at power<br>on. | Default.<br>Values.<br>Type.               | 0 - Zero Start<br>0 - Zero Start<br>1 - Host Culput<br>2 - Last OlM Rei<br>Reac Wir te |
| 0-5 | (Ref Scaling) - Enables or disables scaling the<br>Reference to sluser-defined value. Parameters<br>13-22 (Ref Units Chain-8) are used when<br>parameter 012 (Ref Scaling) is "enabled."                                                                                                    | Default:<br>Values:<br>Type:               | 0 = Disabled<br>0 = Disabled<br>1 = Enabled<br>ReapWirte                               |
| 0-3 | (Ref Max Value) - Selects the user-defined<br>value to disclay when the prive is running at 60<br>Hz.                                                                                                    | Default.<br>Minimum<br>Maxintum:<br>Type.  | 600<br>100<br>65535<br>ReapWrite                                                       |
| 0-1 | (Rel Dec Position) - Selects the number of digits to the right of the decimal point for Reference.                                                                                                    | Defsull.<br>Minimum<br>Maximum:<br>Type.   | -<br>0<br>S<br>Reac/Write                                                              |

Table S - OIM Parameter La.

| No. | Name and Description                                                                                                    | Detalls             |            |
|-----|----------------------------------------------------------------------------------------------------|---------------------|------------|
| 015 | (Ref Units Char 1)                                                                                                    | Celaut.             | 72 (°F')   |
| 016 | (Ref Units Cher 2)                                                                                                    | Cetau t:            | 122 ("z")  |
| 017 | (Ref Unite Char S)                                                                                                    | Default:            | 32 (* 1    |
| 018 | (Ref Units Char 4)                                                                                                    | Celaut.             | 32 (* ")   |
| 019 | (Ref Units Char 5)                                                                                                    | Cetau t:            | 32 (* 1    |
| 020 | (Ref Units Char 6)                                                                                                    | Cetau t:            | 32 (* 1    |
| 02- | (Ref Unite Char 7)                                                                                                    | Celau               | 32 (* *)   |
| 022 | (Ref Units Cher 8)                                                                                                    | Default:            | 32 (* 1    |
|     | Selects the 8 characters to use for the<br>Feedback units on the Process Display using<br>the ISO 5859-1 characteriset. | Minimum.<br>Maximum | 32<br>255  |
|     | These parameters can also be conliquied<br>using the "Ed". Ret Text" selection in the OIM<br>Setup tab.                 | Туре:               | Read-Write |

For more detailed information on programming the remote or copycat OIM, please see manual D2-3534.

This document, as well as more intermation about Ballance Electric products, can be icund at www.rellance.com/drives.

#### www.noisenciusioncion.com

Carponnia Handica arteria Racovoli Automation, 177 East Wisconsin Acamaia Saulo 1400, Nikytukoo, WL 58522-5852 USA, Tet (11414 512,6530, Rae (1) 414,212,6531

Headquartures for Dodge and Reliance Electric Products Americans Reduce Automatics, Reliance Card, Samanille, SC 20015-4117 (EA, Tet.) (1, ESI-267, FEG, Tet.) (1),691-2013 Bunget: Rocavel Automation Bill Article 22, D-7-614 Bittel Dr. au, Sermary, Tet. (40), 2261 3-12, Fec. (45),6631 (1774 Add Pradit: Rocavel Automation 23 Header Roca, (1),1-47 Reserves I. and Sermary, Tet. (40), 2261 3-12, Fec. (45), 231 (2772, Fec. (45), 231 (2772, Fec. (45), 231 (2772, Fec. (45), 231 (2772, Fec. (45), 231 (2772, Fec. (45), 231 (2772, Fec. (45), 231 (2772)))

Rationale Hearty Stannard Drives Rushows, F.C. Rox 248018 MityFold Holghts, CH-24124-5216 USA, Tri: 11) 588,874 5970, Fac: 240,648,7517 Block of Mert 24 a COL SCARE Environment Administration of Parliage Physics (Physics and Physics (Physics ( IVDR48 12